# 1.2.<u>基本操作</u>

各業務の基本操作は以下のとおりです。

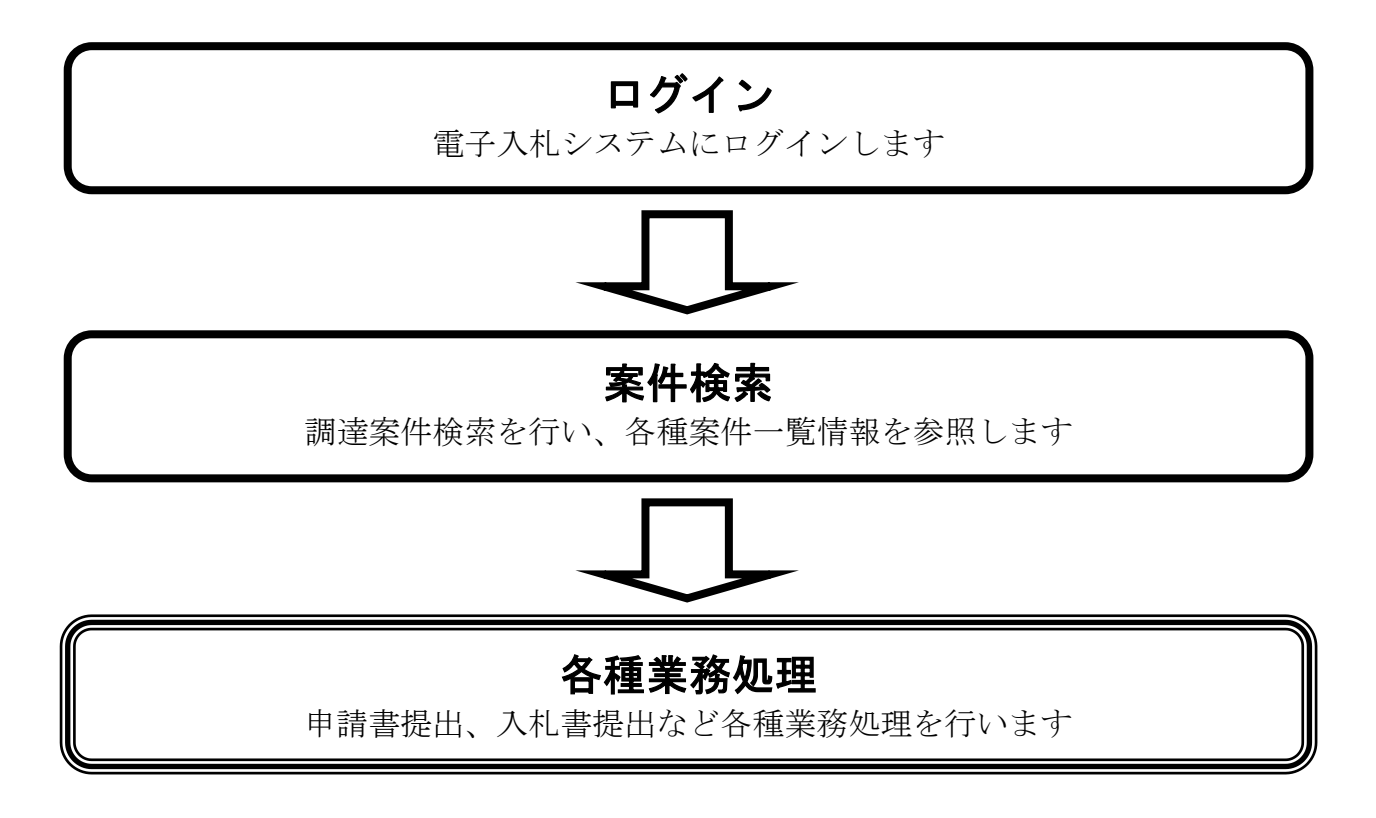

# 1.2.1. <u>電子入札システムにログインするには?</u>

電子入札システムにログインする手順を説明します。

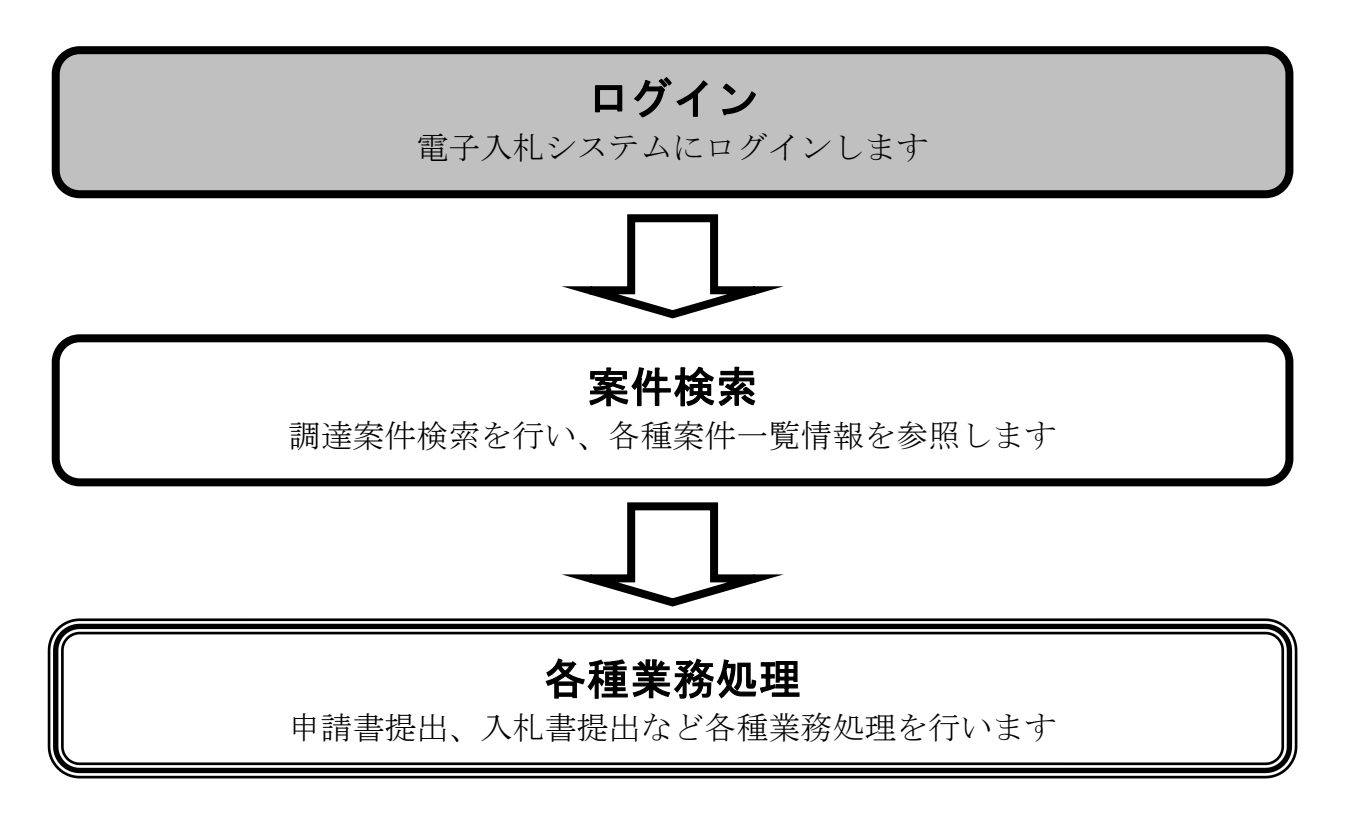

| 画面説明                  |   |
|-----------------------|---|
| 調達機関、工事/物品の選択を行う画面です。 | I |
|                       |   |

| )())           | C 🎯 防衛施設建設工事 電子入 ×     | — <b>口</b><br>命 ☆ ? |
|----------------|------------------------|---------------------|
| 防衛省<br>MEFENSE |                        |                     |
|                | 「調達機関・工事、業務」選択画面(受注者用) |                     |
|                | 1 調達機関: 防衛省 🗸          |                     |
|                | (2) ◎工事, 業務            |                     |
|                |                        |                     |
|                |                        |                     |
|                |                        |                     |
|                |                        |                     |
|                |                        |                     |
|                |                        |                     |
|                |                        |                     |
|                |                        |                     |
|                |                        |                     |
|                |                        |                     |
|                |                        |                     |
|                |                        |                     |
|                |                        |                     |
|                |                        |                     |
| 操作手順           |                        |                     |

<u>調達機関①</u>を選択し、<u>工事、業務</u>②を押下することにより、「利用者登録/電子入札システム」選択画面 (受注者用)選択画面に遷移します。

| 画面説明                      |  |
|---------------------------|--|
| 利用者登録、電子入札システムの選択を行う画面です。 |  |
|                           |  |

|                  | C @ 防衛施設建設工事 電子入 ×                                                       | 合 ☆ 戀 ( |
|------------------|--------------------------------------------------------------------------|---------|
| 防衛省<br>Merfense  |                                                                          |         |
|                  | 「利用者登録/電子入札」選択画面(受注者用)                                                   | )<br>-  |
|                  | 利用者登録                                                                    |         |
|                  | 業務実行中は、この画面を閉じないで下さい。<br>業務画面よりも先にこの画面を閉じると<br>アブリケーションが正常に終了しない場合があります。 | -       |
|                  |                                                                          |         |
|                  |                                                                          |         |
|                  |                                                                          |         |
|                  |                                                                          |         |
|                  |                                                                          |         |
| 操作手順             |                                                                          |         |
| <u>電子入札システム(</u> | <u>D</u> を押下することにより、電子入札システム起動画面に遷移し                                     | ます。     |

| 画面説明                  |  |
|-----------------------|--|
| 電子入札システムの受注者機能を起動します。 |  |
|                       |  |

| 🤗 防衛施設建設工事 電子 /               | 入札システム - Internet Explorer                       | - 0    | ×    |
|-------------------------------|--------------------------------------------------|--------|------|
| 防衛省<br>MINISTRY OF<br>DEFENSE | 9020年01月28日 09時50分 防衛施設建設工事電子入札システム              | A # 7  | Ø    |
| Derense                       | 1 必要なファイルを読み込んでいますので<br>時刻表示かされるまで、操作をしないでください。  | ~ 16.7 | ^    |
|                               | 本運用<br>防衛施設建設工事 電子入札システム<br><sub>受注着クライアント</sub> |        |      |
|                               |                                                  |        |      |
| 操作手順                          |                                                  | 34,100 | ro • |
| 電子入札シ                         | <u>ンステムボタン①</u> を押下します。                          |        |      |

# **電子入札システムにログインするには? 画面説明** IC カード情報の確認を行います。

| Pin番号入力ダイアログ     | —   | $\times$ |
|------------------|-----|----------|
| P№番号を入力してください。   |     |          |
| ① PIN番号:<br>担当者: |     | )        |
| 2 OK ++          | ンセル |          |

## 操作手順

IC カードを IC カードリーダに差し込み、パスワード (PIN 番号)、担当者① を入力後、<u>OK ボタン②</u>を押下 します。

| 衛施設建設工事電子入札システム - Internet Exp<br>防衛省<br>MINISTRY OF | olorer<br>2           | 2020年01月28日 09時52 | 分 防衛施設建設工事 <b>電子入札システム</b>                                                                                                    | - 0 |
|------------------------------------------------------|-----------------------|-------------------|----------------------------------------------------------------------------------------------------|-----|
| DEFENSE 入机情報サー                                       | ビス 電子入札システム           | 検証機能 説明要求         | 簡易調達案件検索                                                                                                    | ヘルプ |
| 调译案件检索                                               |                       | 北海道               |                                                                                                    | )   |
|                                                      | 一覧<br>一覧<br>7戦<br>9表示 | 搜出                | 競争参加資格確認申請書(一般競争)/技術資料           参加表明書(公募、簡易公募型ブロボーザル)           受領確認書           提出意思確認書(標準プロボーザル)           提出意思確認書(随意契約)           技術提案書/技術資料(工事希望型)           入れ書/見積書/辞退届           未検索結果には提出予定の調達案件が含まれます |     |
|                                                      | 1954                  | 再提出               | <ul> <li>競争参加資格確認申請書(一般競争)/技術資料/技術提案書</li> <li>参加表明書(公募、簡易公募型プロボーザル)</li> <li>提出意思確認書(標準プロボーザル)</li> <li>提出意思確認書(隙意契約)</li> </ul>                                                                             |     |
|                                                      |                       |                   | ●受付票/通知書が未参照           ●参加中の調達案件                                                                                                    |     |
|                                                      |                       |                   | *宣詠/月切棄社で表示しない場合はチェックしてください                                                                                                    |     |
|                                                      | 案件                    | 番号                | □ 案件番号のみの場合はチェックしてください                                                                                                    |     |
|                                                      | 表示                    | 件数 10 🗸           | 件                                                                                                    |     |
|                                                      | 案件                    | 表示順序              | 号○昇順<br>④ 陰順                                                                                                    |     |
|                                                      |                       |                   |                                                                                                    | J   |

#### 操作手順

案件の<u>検索条件①</u>を設定し、申請等締切予定案件の「調達案件一覧」②、入札締切予定案件の「入札状況 一覧」②、開札予定案件の「入札状況一覧」②を押下することにより、各々の一覧画面を表示します。

#### 【補足説明】

「申請書提出」もしくは「受付票・通知書の確認」を行う場合には、『1.2.2.1. 調達案件を検索するには』を参照します。

「入札書提出」を行う場合は、『1.2.2.2.入札案件を検索するには』を参照します。

詳細な検索条件を設定し案件検索を行う場合は、左メニューの「調達案件検索」ボタンを押下します。 本画面で検索した案件の詳細検索条件は、「調達案件検索」画面の初期設定値とします。

| 画面説明 |  |
|------|--|
|------|--|

案件の検索条件を設定する画面です。詳細な検索条件が設定可能です。 条件に応じた実施予定案件数の表示、調達案件(案件の登録・審査)や入札案件(案件の開札)の一覧 画面表示を選択できます。

| 防衛省<br>MINISTRY OF<br>DEFENSE<br>入札信報サービス 第 | 2021年1<br>そ入札システム 検証 | 1月18日 11時49分<br>機能                                                                                                    | 防衛施設建設工事電子入札システム                                                                                                    | ヘルプ | Q                |
|---------------------------------------------|----------------------|----------------------------------------------------------------------------------------------------|----------------------------------------------------------------------------------------------------|-----|------------------|
|                                             | CONTRACT OF          | 調達安什好志                                                                                                    |                                                                                                    |     |                  |
|                                             |                      | 詞建希竹快茶                                                                                                    |                                                                                                    | 1   |                  |
| i建案件一覧<br>2<br>此状況一覧<br>■新報1時報<br>存データ表示    | 事務所                  | 】【1.449550第1句<br> ▼全て <br>認務部                                                                                                    |                                                                                                    |     |                  |
|                                             |                      | ТФ.                                                                                                    | <br> コンサル                                                                                                    | 1   |                  |
|                                             | 入机方式                 | ▼全て           一般競争入札(標準型)           一般競争入札(原軍習抜型)           一般競争入札(防軍習抜型)           一般競争入札(防軍習抜型)           一般競争入札(防軍習抜型)           公募型指名競争入札(標準型)           公募型指名競争入札(施工計画審査型)           這常型指名競争入札(施工計画審査型)           這常型指名競争入札           ●加速算名競争入札 | <ul> <li>▼全て</li> <li>□ 遠常型指名競争入札方式</li> <li>□ 公募型競争入札方式</li> <li>□ ンサル系一般競争入札方式</li> <li>□ 小艇競争入札(同時非出型)</li> <li>□ 公募型プロボーザル方式</li> <li>□ 開易公募型プロボーザル方式</li> <li>□ 随意契約</li> </ul> |     |                  |
|                                             | 工事種別/コンサル種別          | ▼全て<br>土木一式<br>建築一式<br>大王<br>を官                                                                                                    | ▼全て<br>測量<br>地質調査<br>ユンガルウント<br>ユンガルウント<br>ユンガルウント<br>土大ホーン                                                                                                    |     |                  |
|                                             | 案件状態                 |                                                                                                    | ▼<br>エックしてください<br>する場合は、                                                                                                    |     |                  |
|                                             | 検索日付                 | 指定しない                                                                                                    |                                                                                                    |     |                  |
|                                             | 案件番号                 | □ 案件番号                                                                                                    | のみの場合はチェックしてください                                                                                                    | 1   |                  |
|                                             | 案件名称                 |                                                                                                    |                                                                                                    | Ī   |                  |
|                                             | 表示件数                 | 10 ✔ 件                                                                                                    |                                                                                                    | j   |                  |
|                                             | 案件表示順序               | 案件番号                                                                                                    |                                                                                                    |     |                  |
|                                             | 案件表示順序               | ● 昇順<br>○ 降順                                                                                                    |                                                                                                    |     | THE NEW TRANSFER |

#### 操作手順

案件の**検索条件①**を設定し、申請等締切予定案件の「調達案件一覧」②、入札締切予定案件の「入札状況 一覧」②、開札予定案件の「入札状況一覧」②を押下することにより、各々の一覧画面を表示します。

【補足説明】

「申請書提出」もしくは「受付票・通知書の確認」を行う場合には、『1.2.2.1. 調達案件を検索するには』を参照します。

「入札書提出」を行う場合は、『1.2.2.2.入札案件を検索するには』を参照します。

 ・画面上の条件検索項目について 検索日付 :任意 表示件数 :必須(デフォルト10件) 案件表示順序 :必須(デフォルト案件番号昇順)

# 1.2.2. 案件の検索を行うには?

案件を検索する手順を説明します。

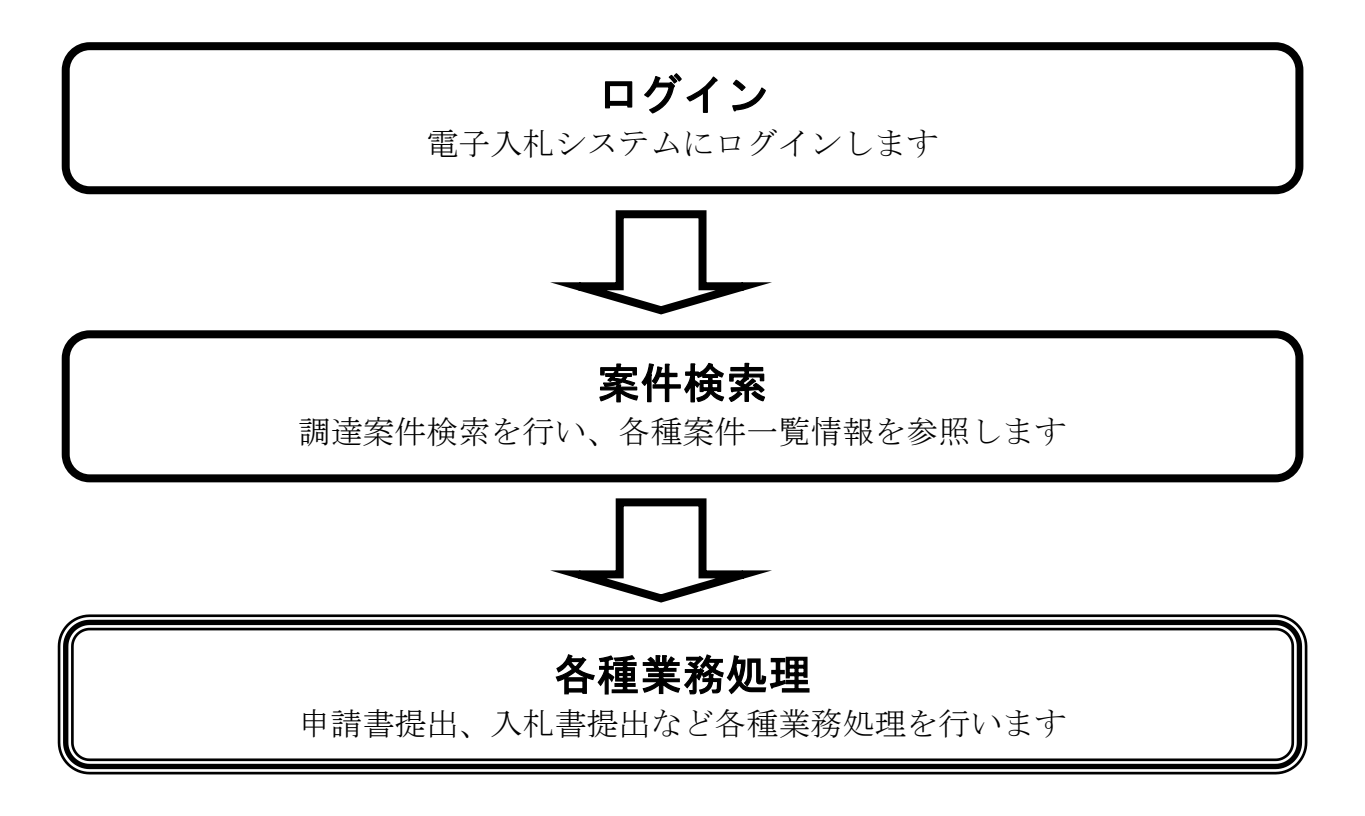

# 案件検索

調達案件検索を行い、各種案件一覧情報を参照します

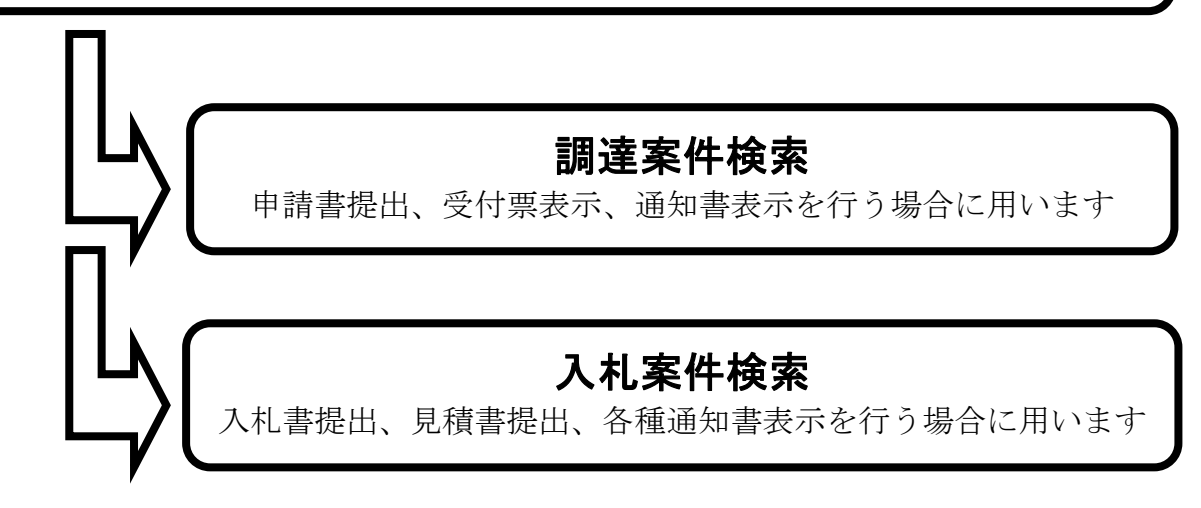

## 1.2.2.1. 調達案件を検索するには?

調達案件を検索する手順を説明します。

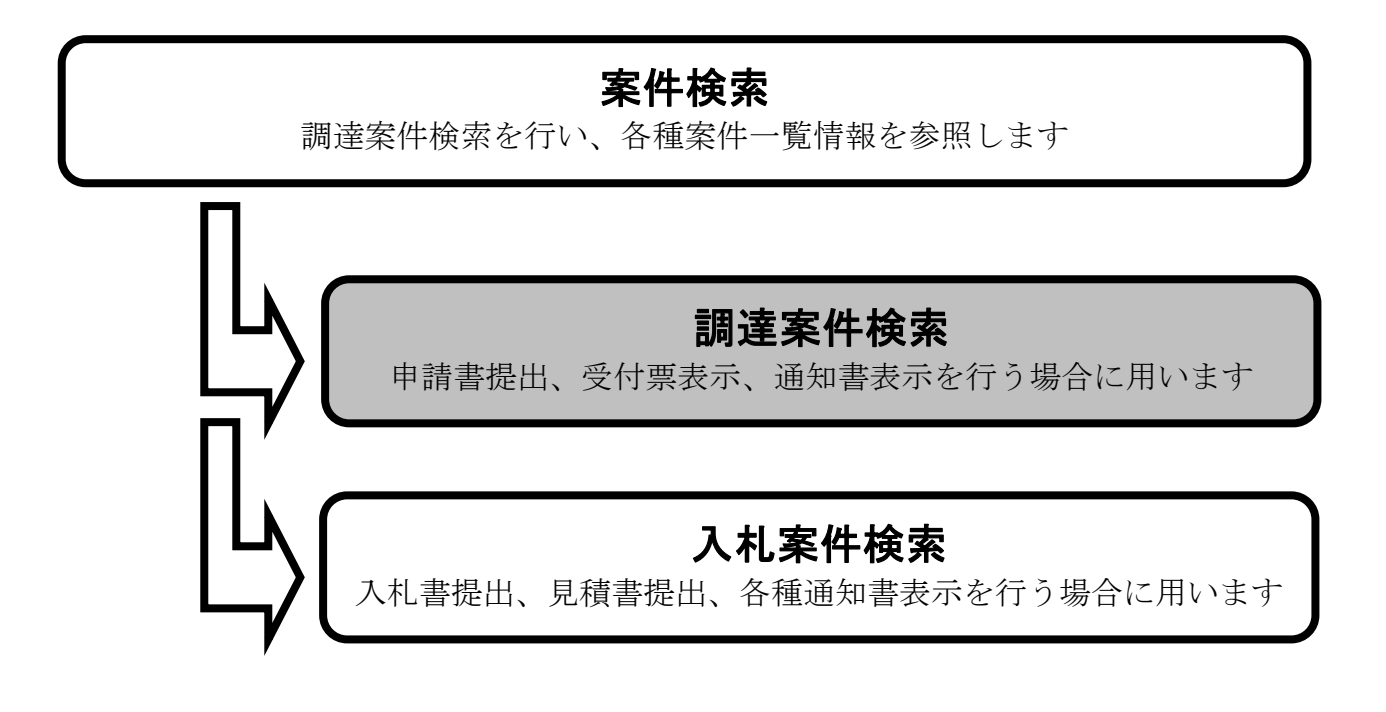

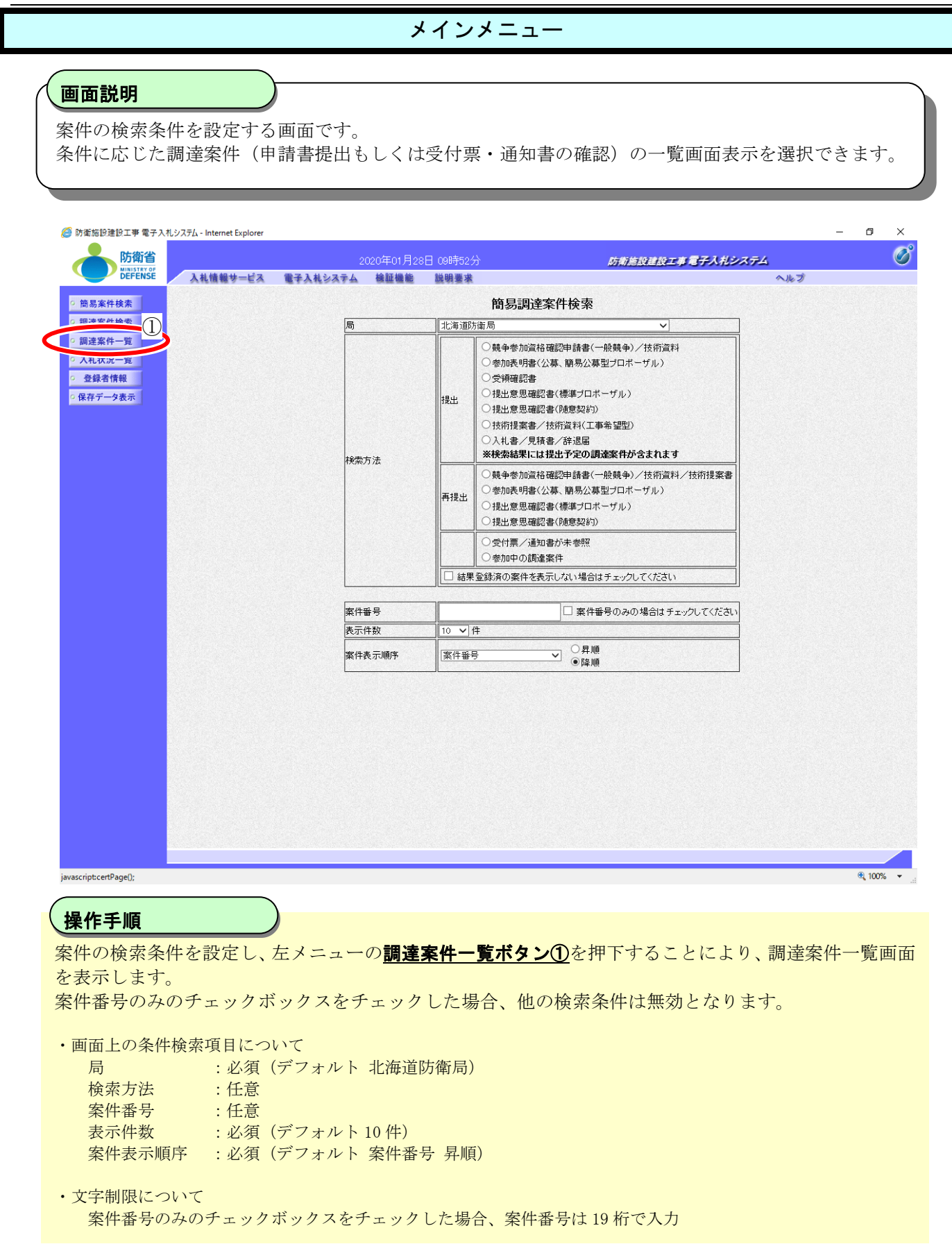

# メインメニュー

# 画面説明 案件の検索条件を設定する画面です。詳細な検索条件が設定可能です。 条件に応じた調達案件(案件の登録・審査)や入札案件(案件の開札)の一覧画面表示を選択でき ます。

| MINISTRY OF<br>DEFENSE 入札情報サービス | 教子入礼システム 検証 | 機能 說明要求                                                                                                    |                                                                                                    | へルプ |
|---------------------------------|-------------|----------------------------------------------------------------------------------------------------|----------------------------------------------------------------------------------------------------|-----|
| 案件検索                            |             | 調達案件検索                                                                                                    |                                                                                                    |     |
| 安此绘壶                            | 局           | 北海道防衛局                                                                                                    | ~                                                                                                    | ]   |
| 案件一覧<br>译者情報<br>データ表示           | 事務所         | <b>◆全て</b> )<br>総務部                                                                                                    |                                                                                                    |     |
|                                 |             | 工事                                                                                                    |                                                                                                    | ]   |
|                                 | 入札方式        | 一般競争入札(標準型)           一般競争入札(施工計画審査型)           一般競争入札(同時提出型)           一般競争入札(同時提出型)           一般競争入札(衛馬確認型)           一般競争入札(衛馬確認型)           公募型指名競争入札(施工計画審査型)           通常型指名競争入札(方式           工事希望型指名競争入札           一般意契約 | <ul> <li>▼全て</li> <li>□ 遠常型指名競争入札方式</li> <li>□ 公募型損争入札方式</li> <li>□ ングル系一般競争入札方式</li> <li>□ 小財・小和一般競争入札方式</li> <li>□ 公募型プロボーザル方式</li> <li>□ 酪易公募型プロボーザル方式</li> <li>□ 糖専プロボーザル方式</li> <li>□ 随意契約</li> </ul> |     |
|                                 | 工事種別/コンサル種別 | ▼全て<br>土木一式<br>建築一式<br>大工<br>左官<br>▼                                                                                                    | ▼全て<br>測量<br>地質調査<br>ユンサルタント<br>ユンサルタント<br>土木<br>▼                                                                                                    |     |
|                                 | 案件状態        | 「全て     」 結果登録済の案件を表示しない場合はチ.     「一般競争入札(駒勇確認型)」において     詳細技術資料申請可能、提出済の案件を検索     「入札費提出済」を遵視してください。                                                                                                    | ▼<br>エックしてください<br>する場合は、                                                                                                    |     |
|                                 | 検索日付        | 指定しない                                                                                                    |                                                                                                    |     |
|                                 | 案件番号        | □ 案件番号                                                                                                    | のみの場合はチェックしてください                                                                                                    | 1   |
|                                 | 案件名称        |                                                                                                    |                                                                                                    | 1   |
|                                 | 表示件数        | 10 V件                                                                                                    |                                                                                                    | ]   |
|                                 | 案件表示順序      | 案件番号 ●昇順<br>○除順                                                                                                    |                                                                                                    |     |

#### (操作手順

案件の検索条件を設定し、左メニューの**調達案件一覧ボタン①**を押下することにより、調達案件一覧画面 を表示します。

【補足説明】

「申請書提出」もしくは「受付票・通知書の確認」を行う場合には、『1.2.2.1. 調達案件を検索するには』を参照 します。

「入札書提出」を行う場合は、『1.2.2.2.入札案件を検索するには』を参照します。

案件番号のみのチェックボックスをチェックした場合、他の検索条件は無効となります。

・画面上の条件検索項目について

|     | 局            | :必須  | (デフォルト 北海道防衛局)                      |
|-----|--------------|------|-------------------------------------|
|     | 事務所          | :任意  | (全て選択可能)                            |
|     | 入札方式         | :任意  | (全て選択可能)                            |
|     | 工事種別/コンサル種別  | : 任意 | (全て選択可能)                            |
|     | 案件状態         | : 任意 |                                     |
|     | 検索日付         | : 任意 | (時間は 00:00:00 から 23:59:59 に自動設定します) |
|     | 案件番号         | : 任意 |                                     |
|     | 案件名称         | : 任意 |                                     |
|     | 表示件数         | : 必須 | (デフォルト 10 件)                        |
|     | 案件表示順序       | :必須  | (デフォルト 案件番号 昇順)                     |
| • 2 | 文字制限について     |      |                                     |
|     | 案件番号のみのチェックボ | ックス  | をチェックした場合、案件番号は 19 桁で入力             |

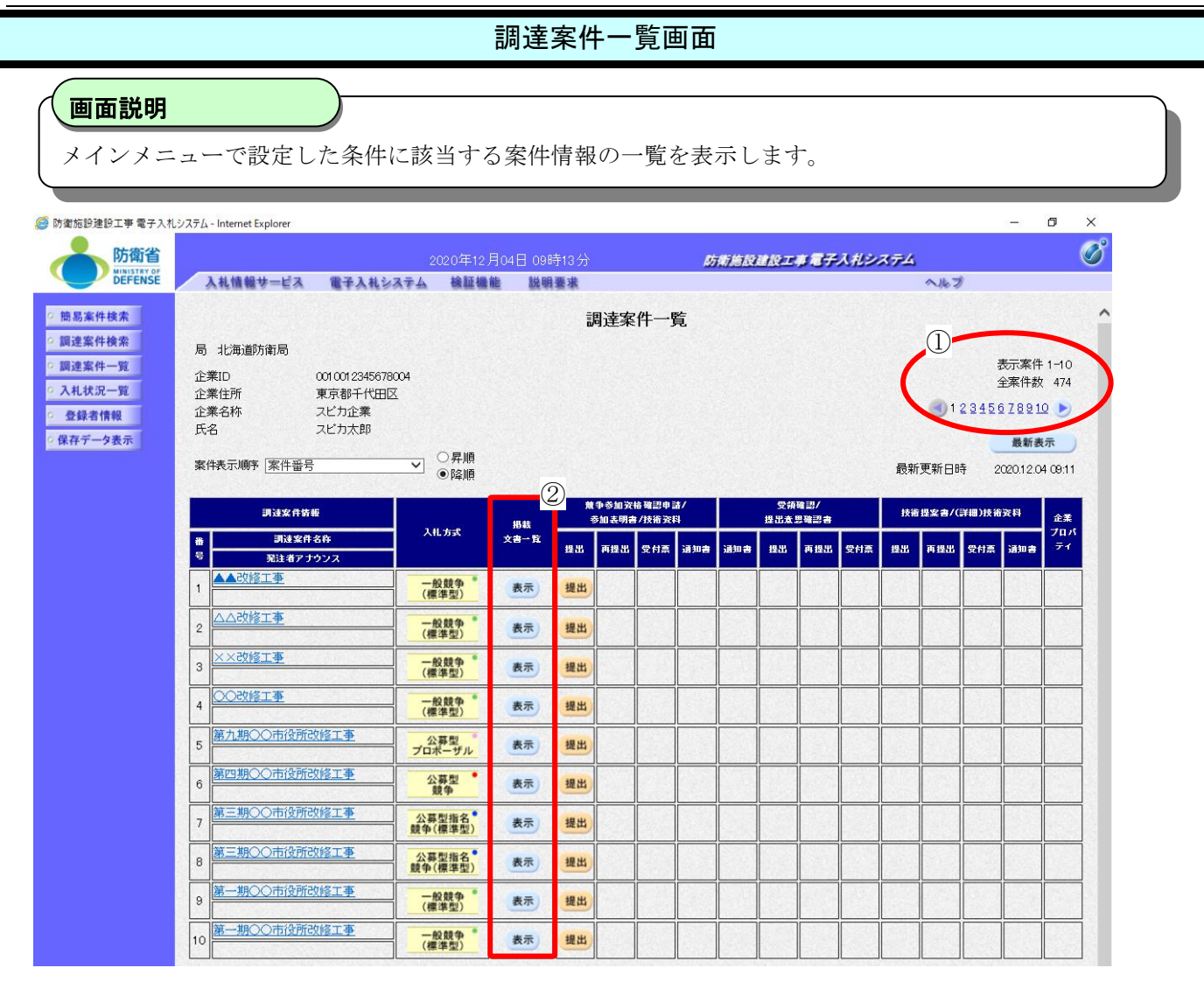

#### 操作手順

この画面より、申請書の提出、受付票/通知書の表示を行う案件の選択を行います。

【補足説明】

「申請書の提出」を行う場合には、『2.1.2.競争参加資格確認申請書提出の流れ』を参照します。

「競争参加資格確認申請受付票の確認」を行う場合は、『2.1.3.競争参加資格確認申請書受付票受理の流れ』を参照します。

「競争参加資格確認申請通知書の確認」を行う場合は、『2.1.4.競争参加資格確認通知書受理の流れ』を参照します。

※ダウンロードシステム連携が「有」、且つ以下2点のいずれかの条件に当てはまる場合、ダウンロード文書一覧表示画 面を表示させる表示ボタン②が表示されます。

・案件状況が「結果登録済」の場合(保留通知書発行後を除く)

・以下の①~④のいずれかに当てはまる場合

① ダウンロードシステム文書閲覧制御が「制御なし」の場合

- ② ダウンロードシステム文書閲覧制御が「全て制御」、且つ受注者資格情報の希望局、希望業種・業種ランクが、 調達案件の局、工種区分・工種ランク又は工種区分2・工種ランク2と全て合致している場合
- ③ ダウンロードシステム文書閲覧制御が「局のみ制御」、且つ受注者資格情報のいずれかの希望業種の局が、調達 案件の局と合致している場合
- ④ ダウンロードシステム文書閲覧制御が「工種・ランクのみ制御」、且つ受注者資格情報の希望業種・業種ランクが、調達案件の工種区分・工種ランク又は工種区分2・工種ランク2と合致している場合
   ※条件の詳細は「受注者\_電子入札システム操作マニュアル補足資料」の「8 章\_受注者\_調達案件一覧画面改良」を参照。

※入札書受付締切予定日時が過ぎてしまった場合、画面遷移した先のダウンロード文書一覧表示画面で登録文書をダウン ロードすることはできません。(発注者側で公開期間を延長している場合を除く)

・左メニュー項目について

調達案件検索:調達案件検索画面に遷移します

- 調達案件一覧 : 現在の画面
- 入札状況一覧 :入札書を提出する際の一覧画面に遷移します

・ページインデックスについて

ページインデックスリンク①押下により表示件数×ページインデックス番号の案件が表示されます。 例:表示件数が10件で2リンク押下時は11から20件までが表示されます。

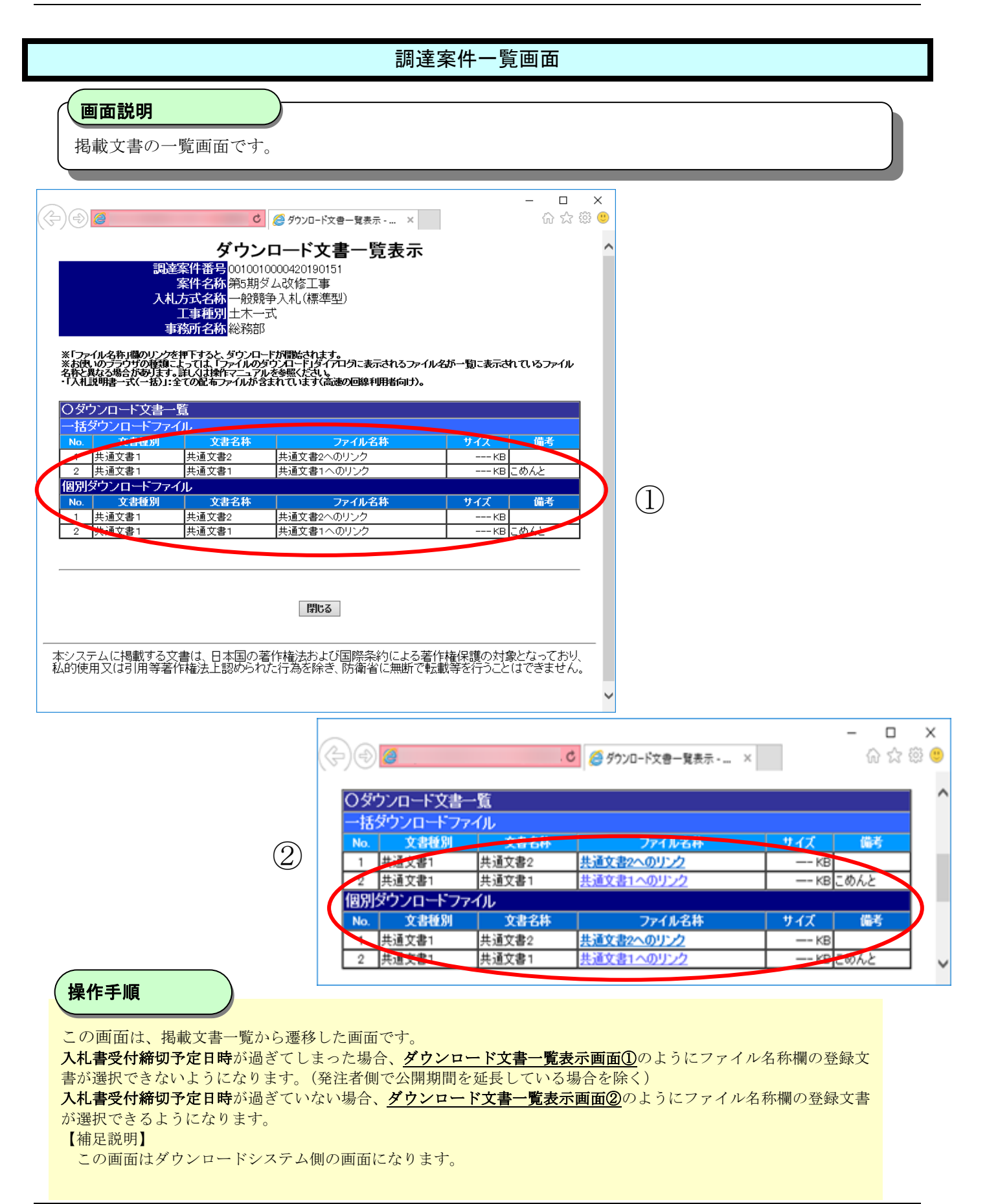

# 1.2.2.2. 入札案件を検索するには?

入札案件を検索する手順を説明します。

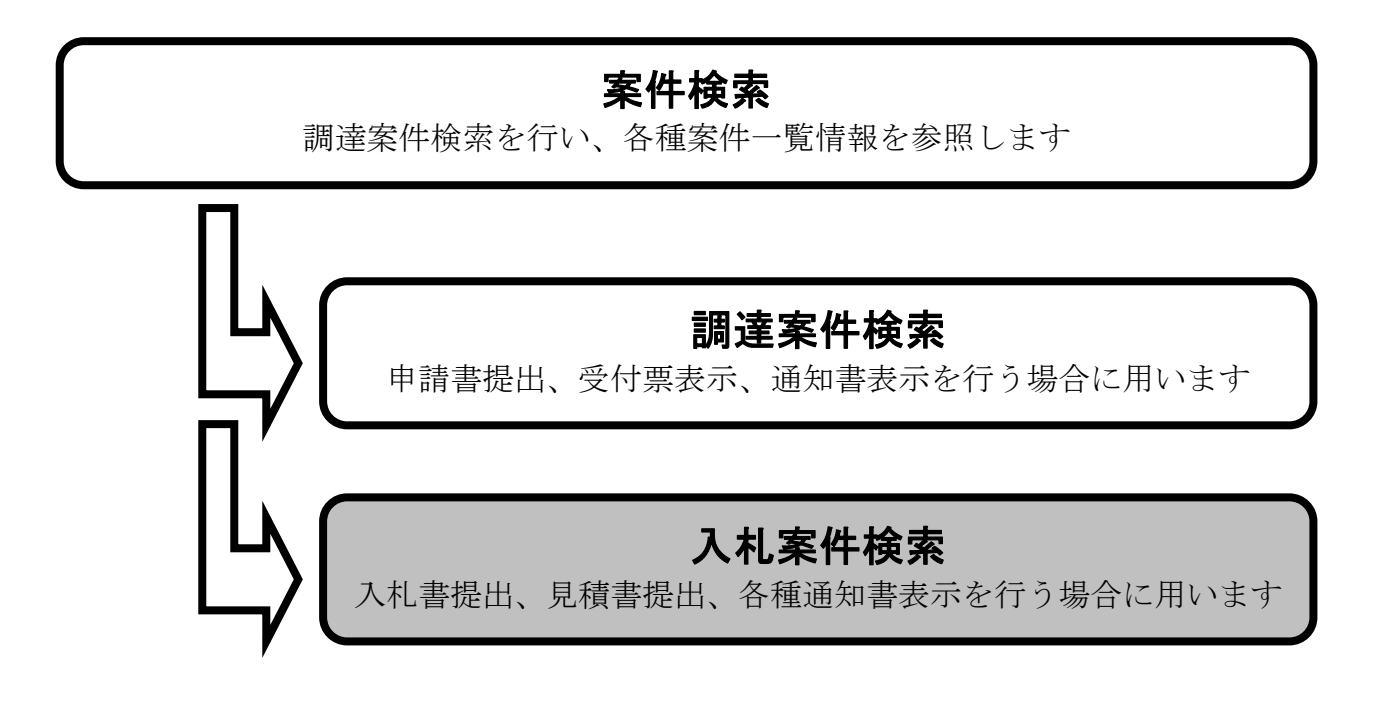

#### メインメニュー

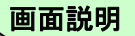

案件の検索条件を設定する画面(簡易調達案件検索画面)です。 条件に応じた案件もしくは入札書提出を行う場合の入札状況一覧画面を表示させます。

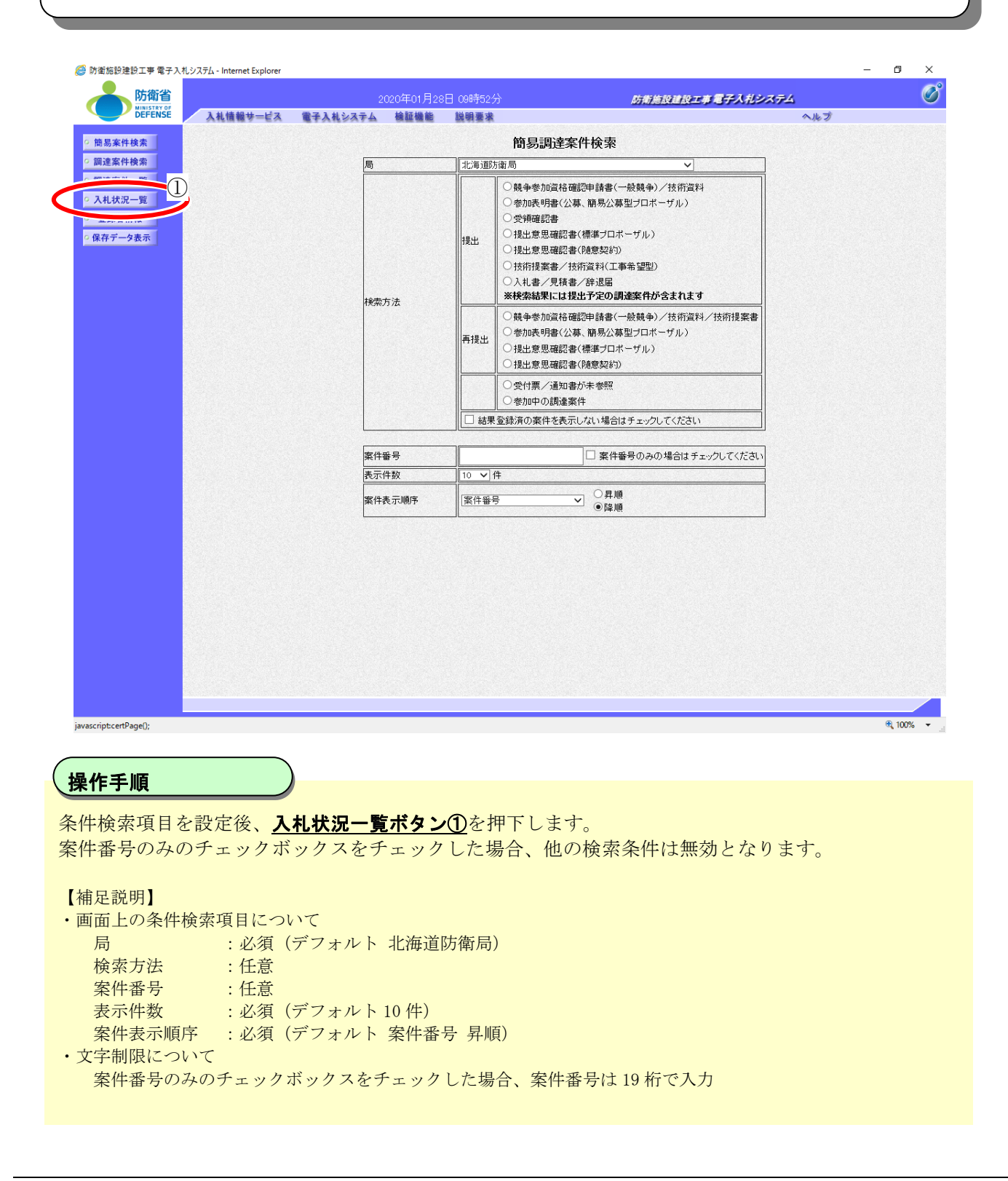

## メインメニュー

#### 画面説明

案件の検索条件を設定する画面(調達案件検索画面)です。詳細な検索条件が設定可能です。 入札書提出を行う場合の入札状況一覧画面を表示させます。

| Sack # Akt       Tutal Sack # Akt         CLUR2-0000       1         Sack # Akt       Sack # Akt         CLUR2-0000       1         Sack # Akt       Sack # Akt         Filts       Sack # Akt         Filts <t< th=""><th>DIFENSE<br/>DEFENSE<br/>入札情報サービス</th><th>2021年1<br/>電子入札システム 検証</th><th>1月18日 11時49分<br/>機能 説明要求</th><th>防衛施設建設工事電子入札システム</th><th>へルプ</th></t<>                                                                                                    | DIFENSE<br>DEFENSE<br>入札情報サービス | 2021年1<br>電子入札システム 検証 | 1月18日 11時49分<br>機能 説明要求                                                                                                    | 防衛施設建設工事電子入札システム                                                                                                    | へルプ |
|----------------------------------------------------------------------------------------------------|--------------------------------|-----------------------|----------------------------------------------------------------------------------------------------|----------------------------------------------------------------------------------------------------|-----|
| 調査       11年間5時間       11年間5時間         (株存一多表示)       11年間       11年間5時間       11日日         (株存一多表示)       11日日       11日日       11日日         (株存一多表示)       11日日       11日日       11日日         (株存一多表示)       11日日       11日日       11日日       11日日         (株存一多表示)       11日日       11日日       11日日       11日日       11日日         (株存一多素示)       11日日       11日日       11日       11日       11日       11日                                                                                                    | 簡易案件検索                         |                       | 調達案件検索                                                                                                    |                                                                                                    |     |
| ALKERT                                                                                                    | 調達案件検索                         | 局                     | 北海道防衛局                                                                                                    | <b>v</b>                                                                                                    | 7   |
| 工事       ングル         「使て」       一般時令人礼(標理型)         一般時令人礼(原理型)       一般時令人礼(原理型)         一般時令人礼(原理型)       二次甲派手令人扎方式         一般時令人礼(原理型)       二次申派手令人扎方式         一般時令人礼(原理型)       二次申派手令人力方式         一般時令人礼(原理型)       二次申示手始時令人扎方式         一般時令人礼(同時指出型)       二次申示手始時令人力方式         一般時令人礼(同時指出型)       二次第二十小方式         一般時令人礼(時間電型)       二次第二十一寸ル方式         二次第三世治名時令人礼(法主旨画書置型)       一般日令人力示         二丁事種習がコンサルを説       一般日令人礼(第三世)         二丁事種習がコンサル種       「使て」         「「「」」」「「」」」」       「「」」」「」」         「」」「」」       「」」」「」」         「」」「」」」       「」」」         「」」」       「」」」         「」」」」       「」」」」         「」」」」       「」」」         「」」」」       「」」」         「」」」」       「」」」」         「」」」       「」」」」         「」」」       「」」」」         「」」」       「」」」         「」」」       「」」」」         「」」」       「」」」」         「」」」       「」」」」         「」」」       「」」」」         「」」」       「」」」」         「」」」       「」」」」         「」」」       「」」」」                                                                                                    | 入札状況一覧<br>保存データ表示              | 事務所                   | ▼全て)<br>総計約部                                                                                                    |                                                                                                    |     |
| ・ 一般時 キハ礼(商業型)       ・ 通常型指名競 キハ礼(方式)         ・ 一般競 キハ礼(商時提出型)       ・ 必競場 キハ礼(商時提出型)         ・ 一般競 キハ礼(商時提出型)       ・ 必競場 キハ礼(商時提出型)         ・ 一般競 キハ礼(商時提出型)       ・ 必競場 キハ礼(商時提出型)         ・ 一般競 キハ礼(商時提出型)       ・ 必競場 キハ礼(商時提出型)         ・ 少級型 作名競 キハ礼(海軍型)       ・ 公類型 口ボーブル方式         ・ 公類型 作名競 キハ礼(海軍型)       ・ 公類型 印ボーブル方式         ・ 公類型 作名競 キハ礼(第二型)       ・ 公類型 ロボーブル方式         ・ 一般競 キハ礼(商店)       ・ 一般競 キハ礼(商店)         ・ 一般酸 キハ礼(商店)       ・ 一般競 キハ礼(商店)         ・ 一般酸 キハ礼(商店)       ・ ・ ・ ・ ・ ・ ・ ・ ・ ・ ・ ・ ・ ・ ・ ・ ・ ・ ・                                                                                                    |                                |                       | <br>工事                                                                                                    | コンサル                                                                                                    | ]   |
| 工事種別/コンサル種別       「全て」       「書紙         「空て」       「書紙       「日本         「な」       「日本       「日本         家件状態       「日本       「日本         「日本       「日本       「日本         家件状態       「日本       「日本         「日本       「日本       「日本         「日本       「日本 <td></td> <td>入礼方式</td> <td><ul> <li>▼全て</li> <li>一般競争入札(標準型)</li> <li>一般競争入札(満正計画審査型)</li> <li>一般競争入札(同時預出型)</li> <li>一般競争入札(同時預出型)</li> <li>一般競争入札(簡構選型)</li> <li>一般競争入札(簡構選型)</li> <li>公募型指名競争入札(標準型)</li> <li>公募型指名競争入札(第工)部画審査型)</li> <li>通常型指名競争入札(満工計画審査型)</li> <li>通常型指名競争入札(基工)部</li> </ul></td> <td><ul> <li>▼全て</li> <li>□ 遠常型指名競争入札方式</li> <li>□ 公募型競争入札方式</li> <li>□ ンサル系一般競争入札方式</li> <li>□ 小助系一般競争入札方式</li> <li>□ 公募型プロボーザル方式</li> <li>□ 諸男公募型プロボーザル方式</li> <li>□ 諸男ゴロボーザル方式</li> <li>□ 随意契約</li> </ul></td> <td></td> |                                | 入礼方式                  | <ul> <li>▼全て</li> <li>一般競争入札(標準型)</li> <li>一般競争入札(満正計画審査型)</li> <li>一般競争入札(同時預出型)</li> <li>一般競争入札(同時預出型)</li> <li>一般競争入札(簡構選型)</li> <li>一般競争入札(簡構選型)</li> <li>公募型指名競争入札(標準型)</li> <li>公募型指名競争入札(第工)部画審査型)</li> <li>通常型指名競争入札(満工計画審査型)</li> <li>通常型指名競争入札(基工)部</li> </ul> | <ul> <li>▼全て</li> <li>□ 遠常型指名競争入札方式</li> <li>□ 公募型競争入札方式</li> <li>□ ンサル系一般競争入札方式</li> <li>□ 小助系一般競争入札方式</li> <li>□ 公募型プロボーザル方式</li> <li>□ 諸男公募型プロボーザル方式</li> <li>□ 諸男ゴロボーザル方式</li> <li>□ 随意契約</li> </ul> |     |
| 全て       マ         は報告会議済の案件を表示しない場合はチェックしてください<br>「一般競争入れ(制務確認型)」において<br>「中競特争入れ(制務確認型)」において<br>「半期時が取消中時可能」提出済の案件を検索する場合は、<br>「入れ書提出済」を選択してください。         検索日付       「シー<br>」」」」」」」」」」」」」」」」」」」」」」」」」」」」」」」」」」」」                                                                                                    |                                | 工事種別/コンサル種別           | ▼全て<br>土木一式<br>建築一式<br>大王<br>左官                                                                                                    | ▼全て<br>測量<br>地質調査<br>ユンサルタント<br>ユンサルタント<br>ユンサルタント<br>土木<br>→                                                                                                    |     |
| 指定しない     レ       検索日付     ア       家件番号     ア       家件番号のみの場合はチェックしてください       案件名称       表示件数       10 マー件       案件表示順序       案件番号       家件番号                                                                                                    |                                | 案件状態                  | [全て<br>□ 結果登録済の案件を表示しない場合はチ:<br>「一般競争入札(静易確認型)」におして<br>詳細技術資料申請可能、提出済の案件を検索<br>「入札書提出済准を選択してください。                                                                                                    | ▼<br>この少してください<br>する場合は、                                                                                                    |     |
| 家件番号     二家件番号のみの場合はチェックしてください       家件名称        表示件数     10 / 件       案件表示順序     家件番号                                                                                                    |                                | 検索日付                  | 指定しない<br>指定しない<br>から<br>す まで                                                                                                    |                                                                                                    |     |
| 案件名称     第       表示件数     10 v)件       案件表示順序     案件番号                                                                                                    |                                | 案件番号                  | □ 案件番号                                                                                                    | のみの場合はチェックしてください                                                                                                    |     |
| 表示件数     10 V 件       案件表示順序     案件番号                                                                                                    |                                | 案件名称                  |                                                                                                    |                                                                                                    |     |
| 案件表示順序 ◎昇順 ○路順                                                                                                    |                                | 表示件数                  | 10 ✔ 件                                                                                                    |                                                                                                    | ]   |
| O FFW                                                                                                    |                                | 案件表示順序                | 案件番号         ● 昇順           ○降順                                                                                                    |                                                                                                    |     |

| (場次壬順                |                                         |
|----------------------|-----------------------------------------|
| 傑TF于順                |                                         |
| 条件検索項目を設定後、 <b>入</b> | <b>し状況一覧ボタン①</b> を押下します。                |
| 案件番号のみのチェックボ·        | ックスをチェックした場合。他の検索条件は無効となります。            |
|                      |                                         |
| 【補足説明】               |                                         |
| ・画面上の条件検索項目につい       |                                         |
| 局                    | : 必須(北海道防衛局)                            |
| 事務所                  | :任意(全て選択可能)                             |
| 入札方式                 | :任意(全て選択可能)                             |
| 工事種別/コンサル種別          | :任意(全て選択可能)                             |
| 案件状態                 | :任意                                     |
| 検索日付                 | : 任意(時間は 00:00:00 から 23:59:59 に自動設定します) |
| 案件番号                 | :任意                                     |
| 案件名称                 | :任意                                     |
| 表示件数                 | : 必須(デフォルト 10 件)                        |
| 案件表示順序               | :必須(デフォルト 案件番号 昇順)                      |
| ・文字制限について            |                                         |
| 案件番号のみのチェックボ         | ックスをチェックした場合、案件番号は 19 桁で入力              |

|                                                                                                    | 八化1八川                                                                                                    | ,一見回回                                                                                                    |                                                                                                    |
|----------------------------------------------------------------------------------------------------|----------------------------------------------------------------------------------------------------|----------------------------------------------------------------------------------------------------|----------------------------------------------------------------------------------------------------|
| 面面説明                                                                                                    |                                                                                                    |                                                                                                    |                                                                                                    |
|                                                                                                    | 「「「「「「」たタ供におりたて安供信却                                                                                                    | の「影ちま二」とナ                                                                                                    |                                                                                                    |
| インメニュ                                                                                                    | 一で設定しに余件に該当りる条件情報                                                                                                    | の一見を衣示しより。                                                                                                    |                                                                                                    |
|                                                                                                    |                                                                                                    |                                                                                                    |                                                                                                    |
| 🥔 防衛施設建設工事 電子                                                                                                    | そ入札システム - Internet Explorer                                                                                                    |                                                                                                    | - 🗆 X                                                                                                    |
|                                                                                                    | 2021年12月20日 10時34分                                                                                                    | 防衛施設建設工事電子人                                                                                                    | <i>1.2.7.4</i>                                                                                                    |
| ○ 簡易案件検索                                                                                                    | 人礼情戦サービス 戦争入礼システム 横証機能 説明要求                                                                                                    | 入村 状況一 管                                                                                                    | <b>∧</b> ₩J                                                                                                    |
| • 調達案件検索                                                                                                    | 企業口 0010099318334000                                                                                                    |                                                                                                    | 表示案件 1-10                                                                                                    |
| <ul> <li>調達案件一覧</li> <li>入札状況一覧</li> </ul>                                                                                                    | 企業名称 OO企業<br>氏名 氏名 太郎                                                                                                    |                                                                                                    |                                                                                                    |
| · 登録者情報                                                                                                    |                                                                                                    |                                                                                                    |                                                                                                    |
| ○保存データ表示                                                                                                    | 業件表示順予 <u>条件番号 ∨</u> ●降順                                                                                                    |                                                                                                    | 最新表示                                                                                                    |
|                                                                                                    | # <b>1740</b> 820                                                                                                    | 1月4日 入札/                                                                                                    | 取相実相目時 2021,1220 10:30<br>技術 受付票/通知書 企業<br>プロパー 検索 15日                                                                                                    |
|                                                                                                    |                                                                                                    |                                                                                                    | アロパー 相差 ベル     マロパー 相差 ベル     マロパー 日本 マロパー 日本 日本 日本 マロパー 日本 日本 日本 日本 日本 日本 日本 日本 日本 日本 日本 日本 日本 |
|                                                                                                    | 1 <u>CO案件</u><br>2 <u>COCA</u> 案件yF提出あり                                                                                                    | (同時提出型)<br>一般競争。                                                                                                    |                                                                                                    |
|                                                                                                    | 3 <u>DD2#</u> #                                                                                                    | (標準型)<br>- 股競争 •<br>(同時提出型)                                                                                                    |                                                                                                    |
|                                                                                                    | 4 〇〇市役所改修工事                                                                                                    | 一般競争                                                                                                    |                                                                                                    |
|                                                                                                    | 5 时也区共同工事                                                                                                    | (同時提出型)                                                                                                    |                                                                                                    |
|                                                                                                    | 6 8地区共同工事                                                                                                    |                                                                                                    |                                                                                                    |
|                                                                                                    |                                                                                                    | (標準型)                                                                                                    |                                                                                                    |
|                                                                                                    |                                                                                                    | 一般競争                                                                                                    |                                                                                                    |
|                                                                                                    | 8 ○△□工事<br>9 工事案件                                                                                                    |                                                                                                    |                                                                                                    |
|                                                                                                    | 8 ○△□工事<br>9 工事案性<br>10 ○○市设所工事                                                                                                    | 一般競争。       一般競争。       (同時提出型)       (同時提出型)                                                                                                    | 表示案件 1-10<br>全案件数 109                                                                                                    |
|                                                                                                    | 8 ○△□工手<br>9 工事案件<br>10 ○○市设所工事                                                                                                    | 一般競争。       (一般競争。)       (同時提出型)       (同時提出型)                                                                                                    | 表示案件 1-10<br>全案件数 109       1 2345678910                                                                                                    |
|                                                                                                    | 8         ○△□工事           9         工事室注           10         ○○市送売工事                                                                                                    | 一般就争。       (同時提出型)       (同時提出型)                                                                                                    | ▲ 100% ~ 100%                                                                                                    |
| 副作主语                                                                                                    | 8     ○△□工事       9     工事業性       10     ○○市19所工事                                                                                                    | 一般競争。       一般競争。       一般競争。       一般競争。       (同時提出型)                                                                                                    | 表示案件 1-10<br>全案件数 109<br>● 1 2345678910 ●                                                                                                    |
| <u>≹作手順</u>                                                                                                    | 0         LBSKI:           10         ○○市送売工業                                                                                                    | 一般競争。     (同時健出型)       (同時健出型)     (同時健出型)                                                                                                    |                                                                                                    |
| <mark>≹作手順</mark><br>の画面より                                                                                                    | <ul> <li>◎ L章茎性</li> <li>□ ○○市19所工事</li> <li>、入札書の提出(辞退届)、受付票の表示</li> </ul>                                                                                                    | (<br>(<br>(<br>)<br>(<br>)<br>(<br>)<br>(<br>)<br>(<br>)<br>(<br>)<br>)<br>(<br>)<br>(<br>)<br>)<br>(<br>)<br>)<br>(<br>)<br>)<br>)<br>(<br>)<br>)<br>)<br>)<br>)<br>)<br>)<br>)<br>)<br>)<br>)<br>)<br>)                                                                                                    | A示案件 1-10<br>全案件数 108<br>① 1 2 3 4 5 6 7 8 9 10     ③     ①     ③     ⑦     ③     ⑦     ③     ⑦     ③     ⑦     ③     ⑦     ③     ⑦     ③     ⑦     ③     ⑦     ③     ⑦     ③     ⑦     ③     ⑦     ③     ⑦     ⑤     案件の選択を行います。                                                                                                    |
| <b>操作手順</b><br>の画面より。<br>補足説明】                                                                                                    | <ul> <li>● △△□工業</li> <li>● 工事業往</li> <li>10 ○○市設所工業</li> <li>、入札書の提出(辞退届)、受付票の表示</li> </ul>                                                                                                    | 一般競争。           一般競争。           一般競争。           一般競争。           「同時獲出型」                                                                                                    | ▲ ● ● ● ● ● ● ● ● ● ● ● ● ● ● ● ● ● ● ●                                                                                                    |
| <b>操作手順</b><br>の画面より<br>補足説明】<br>「入札書の提                                                                                                    | <ul> <li></li></ul>                                                                                                    | (                                                                                                    | A示案件 1-10         全案件数 108         12345678810                                                                                                    |
| <b>操作手順</b><br>の画面より<br>補足説明】<br>「入札書の損<br>「入札書の損                                                                                                    | <ul> <li>◎ L事業住         <ul> <li>● L事業住             <li>● L事業住             <li>● 20市19所工事         </li> </li></li></ul> </li> <li>&gt;&gt;&gt;&gt;&gt;&gt;&gt;&gt;&gt;&gt;&gt;&gt;&gt;&gt;&gt;&gt;&gt;&gt;&gt;&gt;&gt;&gt;&gt;&gt;&gt;&gt;&gt;&gt;&gt;&gt;&gt;&gt;</li></ul>                                                                                                    | 「業業業)         「一般業業)         「同時業出業)         「同時業出業)         「同時業出業)         「同時業出業)         「同時業出業)         「「同時業出業)         「「同時業出業)         「「同時業出業)         「「同時業出業)         「「「」         「「」         「「」         「」         「」         「」         「」         「」         「」         「」         「」         「」         「」         「」         「」         「」         「」         「」         「」         「」         「」         「」         「」         」         」         」         」         」         」         」         」         」         」         」         」         」         」         」         」         」         」         」         」                                                                                                             | A示案件 1-10<br>全案件数 109<br>① 12345678910 ♪                                                                                                    |
| <b>操作手順</b><br>の画より、<br>補足説明】<br>「入札書受付<br>「入札締辺遠<br>「蒸札者決定                                                                                                    | <ul> <li>◎ L車塞住</li> <li>◎ L車塞住</li> <li>◎ Cohightam</li> <li>◎ Cohightam</li> <li>○ Cohightam</li> <li>○ Cohightam<td>「備業業)     「一般業争)       「一般業争)     「一般業争)       「同時業出型)     「同時業出型)       「「同時業出型)     「「同時業出型)       「「同時業出型)     「       「「同時業出型)     「       「「同時業出型)     「       「「同時業出型)     「       「「同時業出型)     「       「「同時業出型)     「       「「同時業出型)     「       「「同時業出型)     「       「「同時業出型)     「       「「」     「       「「」     「       「」     な参照します。       た     行票受理の流れ』を参照しま       「」     お次       「」     お次</td><td>表示案件 1-10         金属件数 100         金属件数 100         12345678910         12345678910</td></li></ul>                                                                                                    | 「備業業)     「一般業争)       「一般業争)     「一般業争)       「同時業出型)     「同時業出型)       「「同時業出型)     「「同時業出型)       「「同時業出型)     「       「「同時業出型)     「       「「同時業出型)     「       「「同時業出型)     「       「「同時業出型)     「       「「同時業出型)     「       「「同時業出型)     「       「「同時業出型)     「       「「同時業出型)     「       「「」     「       「「」     「       「」     な参照します。       た     行票受理の流れ』を参照しま       「」     お次       「」     お次                                                                                                    | 表示案件 1-10         金属件数 100         金属件数 100         12345678910         12345678910                                                                                                    |
| <b>操作手順</b><br>の画面より<br>補足説明】<br>「入札書の提<br>「入札締切通<br>「落札者決定                                                                                                    | <ul> <li>②ムロエ集</li> <li>・ 工事業任</li> <li>・ 工事業任</li> <li>・ ②の市辺所工事</li> <li>・ ②の市辺所工事</li> <li>・ ③</li> <li>・ ③</li> <li>・ ④</li> <li>・ ③</li> <li>・ ④</li> <li>・ ④</li> <li>・ ④</li> <li>・ ④</li> <li>・ ●</li> <li>・ ●</li> <li>・ ●</li> <li>・ ●</li> <li>・ ●</li> <li>・ ●</li> <li>・ ●</li> <li>・ ●</li> <li>・ ●</li> <li>・ ●</li> <li>・ ●</li> <li>・ ●</li> <li>・ ●</li> <li>●</li> <li></li></ul>                                                                                                    | 「業業業)         「市業業業)         「市業業業)         「市業業業)         「市業業業)         「市業業業)         「市業業業)         「市業業業)         「市業業業)         「市業業業)         「市業業業)         「市業業業)         「市業業業)         「市業業業」         「市業業業」         「市業業業 | ▲ ▲ ▲ ▲ ▲ ▲ ▲ ▲ ▲ ▲ ▲ ▲ ▲ ▲ ▲ ▲ ▲ ▲ ▲                                                                                                    |
| <b>操作手順</b><br>の補<br>に入れ<br>「入れ<br>「入れ<br>「<br>る<br>れ<br>者<br>宗<br>の<br>提<br>の<br>で<br>の<br>で<br>の<br>の<br>の<br>の<br>の<br>の<br>の<br>の<br>の<br>の<br>の<br>の<br>の<br>の                                                                                                    | <ul> <li>○ DADIE</li> <li>● 工事業性 <ul> <li>● 工事業性 <ul> <li>● 二事業性 </li> <li>● ②の市19所工事</li> </ul> </li> <li>&gt;&gt;&gt;&gt;&gt;&gt;&gt;&gt;&gt;&gt;&gt;&gt;&gt;&gt;&gt;&gt;&gt;&gt;&gt;&gt;&gt;&gt;&gt;&gt;&gt;&gt;&gt;&gt;&gt;&gt;&gt;&gt;</li></ul></li></ul>                                                                                                    | (副務選集)         (同時選出集)         (同時選出集)         (同時選出集)         (同時選出集)         (同時選出集)         (同時選出集)         (同時選出集)         (同時選出集)         (同時選出集)         (同時選出集)         (同時選出集)         (同時選出集)         (同時選出集)         (同時選出集)         (この)         (この)                                          | A示案件 1-10         金属件数 100         全属件数 100         12345678910         12345678910                                                                                                    |
| <b>操作手順</b><br>の画より<br>「入れまり」<br>「入れ未審切定<br>「入れ者子の」<br>「本本本の<br>でで、<br>の<br>での<br>の<br>の<br>の<br>の<br>の<br>の<br>の<br>の<br>の<br>の<br>の<br>の<br>の<br>の<br>の                                                                                                    | <ul> <li>○ ΔΔΠ工業</li> <li>● 工事業性</li> <li>● 工事業性</li> <li>● 20市19所工業</li> </ul> () 大札書の提出(辞退届)、受付票の表示 () 大札書の提出(辞退届)、受付票の表示 () 日本の確認」を行う場合は、『3.1.2. 入札書提出の () 日本の確認」を行う場合は、『3.1.3. 入札書 () 日本の確認」を行う場合は、『3.1.4. 入札線 () 日本の確認」を行う場合は、『3.1.7. 落本 () 目について () 完素 : 調達案件検索画面に遷移します · 申請書提出 申請書受付要ね上で必要                                                                                                    | 「業業業)         「市業業業)         「市業業業)         「市業業業)         「市業業業」         「市業業業」         「市業業業」         「市業業業」         「市業業業」         「市業業業」         「市業業業」         「市業業業業」         「市業業業業」         「市業業を確認する際の一覧画面                                                                                                    | 表示案件 1-10         金(100%)         ①         ①         ②         ①         ②         ②         ②         ③         ③         ③         ②         ③         ③         ③         ○         ○         ○         ○         ○         ○         ○         ○         ○         ○         ○         ○         ○         ○         ○         ○         ○         ○         ○         ○         ○         ○         ○         ○         ○         ○         ○         ○         ○         ○         ○         ○         ○         ○         ○         ○         ○         ○         ○         ○                                                                                                    |
| <b>操作手順</b><br>の 足入人<br>に<br>が<br>し<br>た<br>の<br>た<br>の<br>た<br>り<br>に<br>れ<br>れ<br>れ<br>れ<br>れ<br>れ<br>れ<br>れ<br>れ<br>れ<br>れ<br>れ<br>れ<br>れ<br>れ<br>れ<br>れ<br>れ                                                                                                    | <ul> <li>◎ LAILI基</li> <li>◎ LAILIE</li> <li>◎ LAILIE</li> <li>◎ LAILIE</li> <li>○ CHIGHIER</li> <li>○ CHIGHIER</li> <!--</td--><td>(需整約)         (可能数例)         (可能数例</td><td>A示案件 1-10         金属件数 100         金属件数 100         ● 12345678910 ●         ● 12345678910 ●         ● 100% ●         ● 100% ●</td></ul> | (需整約)         (可能数例)         (可能数例 | A示案件 1-10         金属件数 100         金属件数 100         ● 12345678910 ●         ● 12345678910 ●         ● 100% ●         ● 100% ●                                                                                                    |
| <b>操作手順</b><br>の<br>補「「大本<br>調<br>した<br>の<br>調<br>の<br>足<br>入<br>れ<br>れ<br>れ<br>ま<br>り<br>の<br>に<br>た<br>入<br>れ<br>れ<br>れ<br>れ<br>れ<br>れ<br>れ<br>れ<br>れ<br>れ<br>れ<br>れ<br>れ<br>れ<br>の<br>の<br>の<br>の<br>に<br>た<br>入<br>れ<br>れ<br>れ<br>れ<br>の<br>の<br>の<br>の<br>の<br>の<br>の<br>の<br>の<br>の<br>の<br>の<br>の<br>の<br>の | <ul> <li>② ΔΔΠ工業</li> <li>③ 工事業性</li> <li>③ 工事業性</li> <li>③ 〇 市 辺所工業</li> <li>③ 〇 市 辺所工業</li> <li>(2) 〇 市 辺所工業</li> <li>(2) 〇 市 辺所工業</li> <li>(3) 〇 〇 市 辺所工業</li> <li>(4) 〇 〇 市 辺所工業</li> <li>(5) 〇 〇 市 辺所工業</li> <li>(5) 〇 〇 市 辺所工業</li> <li>(5) 〇 〇 市 辺所工業</li> <li>(5) 〇 〇 市 辺所工業</li> <li>(5) 〇 〇 市 辺所工業</li> <li>(5) 〇 〇 市 辺所工業</li> <li>(5) 〇 〇 市 辺所工業</li> <li>(5) 〇 〇 市 辺所工業</li> <li>(5) 〇 〇 市 辺所工業</li> <li>(5) 〇 〇 市 辺所工業</li> <li>(5) 〇 〇 市 辺所工業</li> <li>(7) 〇 〇 市 辺所工業</li> <li>(7) 〇 〇 市 辺所工業</li> <li>(7) 〇 〇 市 辺所工業</li> <li>(7) 〇 〇 市 辺所工業</li> <li>(7) 〇 〇 市 辺所工業</li> <li>(7) 〇 〇 〇 〇 〇 〇 〇 〇 〇 〇 〇 〇 〇 〇 〇 〇 〇 〇 〇</li></ul>                                                                                                    | 「       ( ( ) ( ) ( ) ( ) ( ) ( ) ( ) ( ) ( ) (                                                                                                    | Arran H 1-10         金(100%)         ● 12345678910         ● 12345678910         ● 12345678910         ● 12345678910         ● 12345678910         ● 12345678910         ● 12345678910         ● 12345678910         ● 12345678910         ● 12345678910         ● 12345678910         ● 12345678910         ● 12345678910         ● 12345678910         ● 12345678910         ● 12345678910         ● 12345678910         ● 12345678910         ● 12345678910         ● 12345678910         ● 12345678910         ● 12345678910         ● 12345678910         ● 12345678910         ● 12345678910         ● 12345678910         ● 12345678910         ● 12345678910         ● 12345678910         ● 12345678910         ● 12345678910         ● 12345678910         ● 12345678910         ● 12345678910         ● 12345678910         ● 12345678910         ● 12345678910         ● 12345678910         ● 12345678910         ● 12345678910         ● 12                                                                                                    |
| <b>操作手順</b><br>の補「「入本」」<br>「「入本」」<br>「入本」」<br>「本」」<br>「本」」<br>「本」」<br>「本」」                                                                                                    | <ul> <li>○Δロエ基 </li> <li>「工事業任 </li> <li>「この市送所工業 </li> <li>〇〇市送所工業 </li> <li>〇〇市送 </li> <li>〇〇市送 </li> <li>〇〇市送 </li> <li>〇〇市送 </li> <li>〇〇市送 </li> <li>〇〇市</li> <li>〇〇市送 </li> <li>〇〇市送 </li> <li>〇〇市送 </li> <li>〇〇市送 </li> <li>〇〇市</li> <li>〇〇市</li> <li>〇〇市送 </li> <li>〇〇市送 </li> <li>〇〇市</li> <li>〇〇市</li> <li>〇</li></ul>                                                                                                    | 「「「「「」」」」」」         「「」」」」」         「「」」」」」         「」」」」         「」」」」         「」」」」         「」」」」         「」」」         「」」」         「」」」         「」」」         「」」」         「」」」         「」」」         「」」」         「」」」         「」」」         「」」」         「」」」         「」」         「」」         「」」         「」」         「」」         「」」         「」」」         「」」         「」」         「」」         「」」         「」」         「」」         「」」         「」」         「」」         「」」         「」」         「」」         「」」         「」」         「」」         「」」         「」」         「」」         「」」         「」」         「」」         「」」         「」」         「」」         「」」         「」         「                                                                               | A示案件 1-10         表示案件 1-10         全集件数 100         ① 12345070910 >         ● 12345070910 >         ● 12345070910 >         ● 100% -         ● 100% -         ● 100% -         ● 100% -         ● 100% -         ● 100% -         ● 100% -         ● 100% -         ● 100% -         ● 100% -         ● 100% -         ● 100% -         ● 100% -         ● 100% -         ● 100% -         ● 100% -         ● 100% -         ● 100% -         ● 100% -         ● 100% -         ● 100% -         ● 100% -         ● 100% -         ● 100% -         ● 100% -         ● 100% -         ● 100% -         ● 100% -         ● 100% -         ● 100% -         ● 100% -         ● 100% -         ● 100% -         ● 100% -         ● 100% -         ● 100% -         ● 100% -         ● 100% -         ● 100% -         ● 100% -         ● 100% -                                                                                                    |